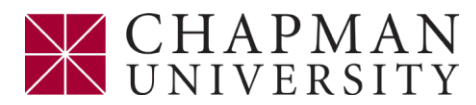

## Grants Dashboard: How to Access

To request access to the Grants dashboard please follow the following steps:

1. Check with your College/School budget manager and verify you have PeopleSoft reporting secu grants with "All Accounts" access (required for grants dashboard)

2. Open up a ticket in Jira:

https://chapman.atlassian.net/servicedesk/customer/portals

- 1. Select Financial Services
- 2. Select Security & Workflow
- 3. Summary Request Grants Dashboard Access
- 4. Description Request Grants Dashboard Access
- 5. Additional Request Participants enter your supervisor's name and budget manager